## Instrukcja korzystania z elektronicznej kartoteki zagadnieniowej w Publicznej Bibliotece Pedagogicznej w Koninie

Przeglądanie kartoteki zagadnieniowej artykułów z czasopism pedagogicznych w systemie SOWA/MARC 21 jest możliwe przez Internet. Można sprawdzić, czy interesujący nas artykuł na określony temat znajduje się w zbiorach Czytelni.

Rozpoczynając wyszukiwanie należy z **Menu** wybrać: **kartoteka zagadnieniowa**. Następnie w wyszukiwarce należy wskazać jedno z podstawowych **kryteriów wyszukiwania**, np.: tytuł, tytuł wydawnictwa ciągłego, osoba jako hasło formalne, instytucja jako hasło formalne, hasło przedmiotowe dowolne, wydawca.

Pełna lista kryteriów wyszukiwania wyświetli się po kliknięciu myszką w jedno z wyżej wymienionych pól.

Wyszukiwanie dokumentu może także odbywać się poprzez słowo z wybranego **indeksu**. Indeksy to spisy terminów użytych w opisach dokumentów. Korzystanie z nich pozwala na pełniejsze uzyskanie informacji. Do wyboru są następujące indeksy: "tytuł", "tytuł wydawnictwa ciągłego", "tytuł czasopisma z cytaty", "osoba jako hasło formalne", "wydawca", "hasło przedmiotowe dowolne", "słowa w dowolnym indeksie". W trakcie wyszukiwania należy w pierwszej kolejności wybrać jeden z dostępnych indeksów np.:

indeks: "tytuł wydawnictwa ciągłego" wpisujemy: Życie Szkoły

Wyszukiwarka umożliwia również wyszukiwanie czasopism wydanych w określonym roku kalendarzowym. Należy rozwinąć zakładkę **"rok wydania"** i zaznaczyć odpowiednią pozycję.

Wpisując w pole wyszukiwarki kryterium **"hasło przedmiotowe dowolne"** – należy sformułować temat wyszukiwania np. wychowanie dla bezpieczeństwa, psychologia kliniczna itp. Pomoc można uzyskać korzystając z indeksu umieszczonego obok okna wyszukiwarki – zielone pole ze strzałką. Indeks umożliwia sprecyzowanie hasła (hasło z określnikami).

Łączenie kilku kryteriów wyszukiwania w jednym zapytaniu za pomocą operatorów – i, lub, oprócz powoduje zawężenie wyników wyszukiwania. Wielkość liter stosowanych w wyszukiwarce jest bez znaczenia.

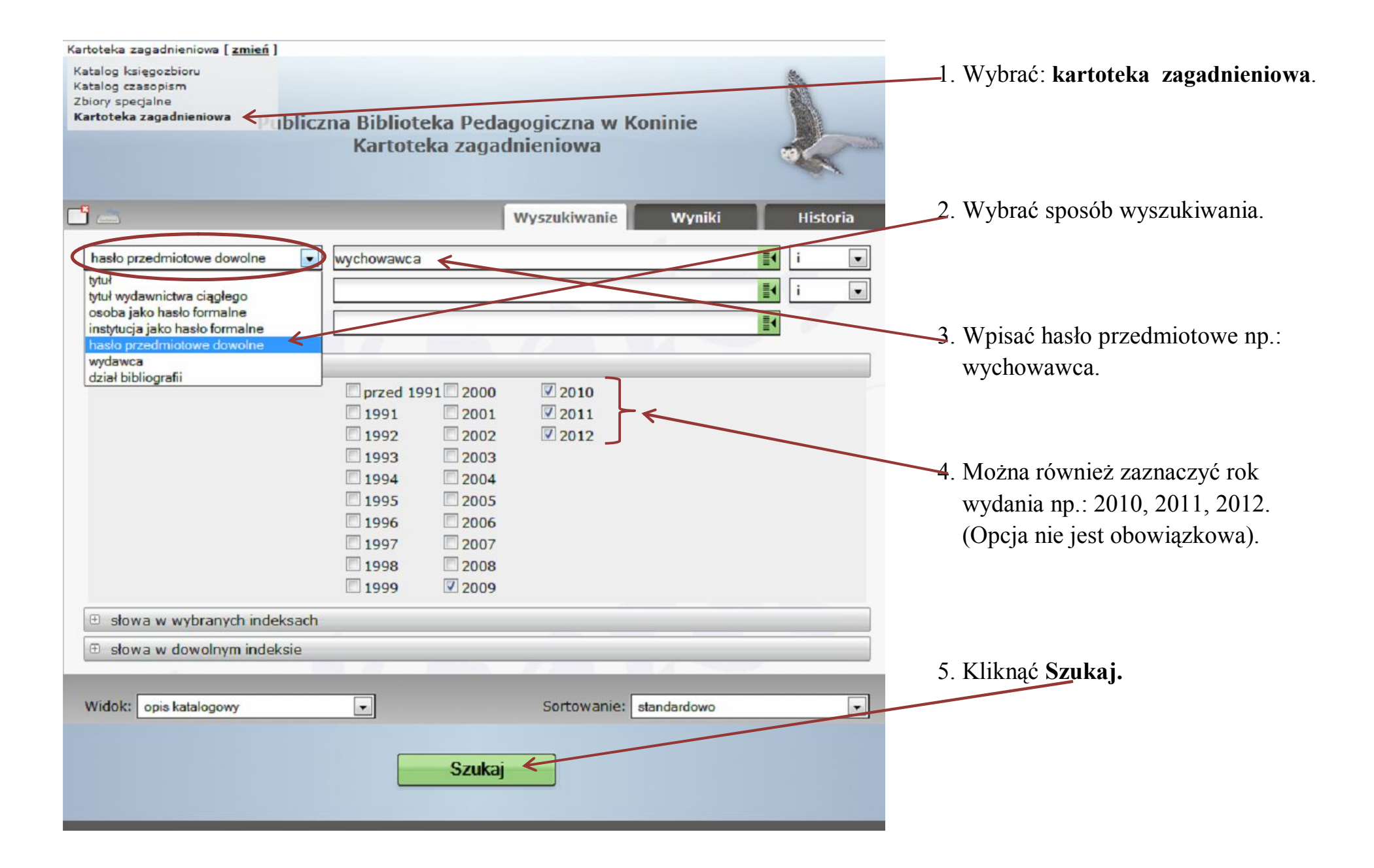

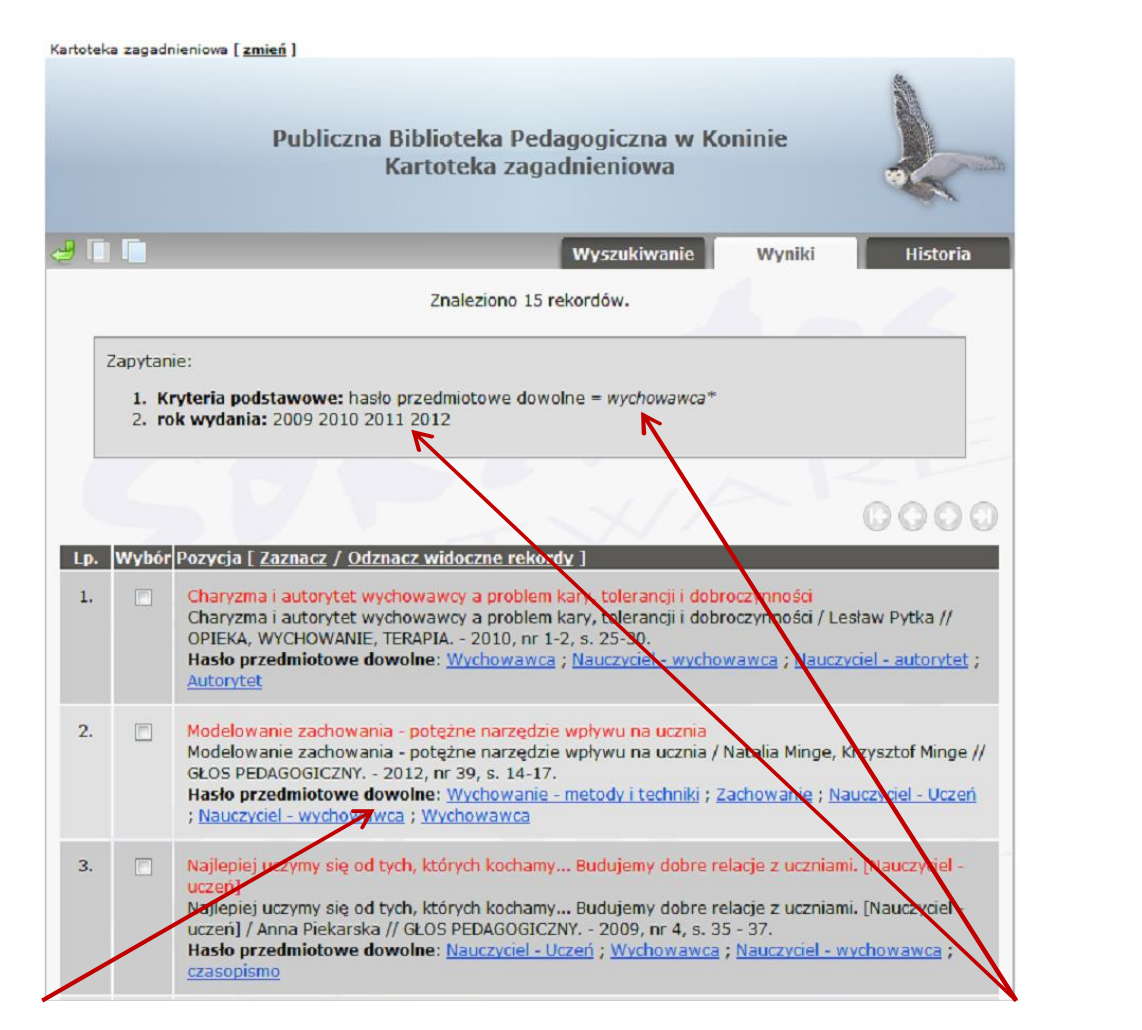

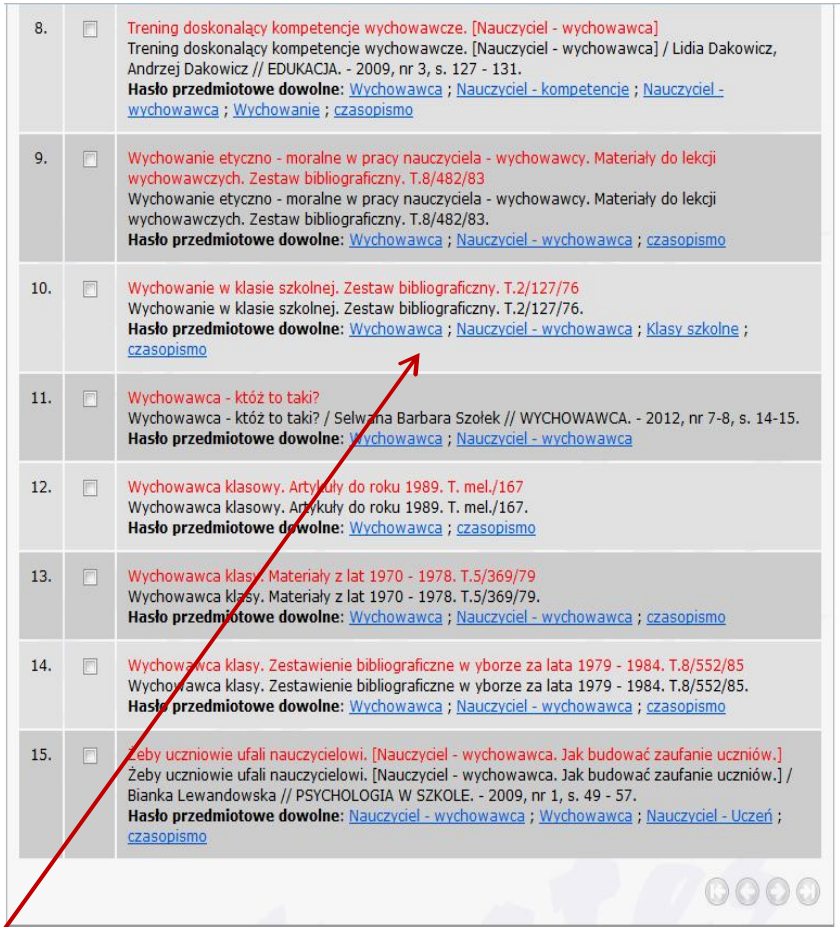

Wynikiem będzie lista opisów bibliograficznych artykułów z czasopism pedagogicznych zgodna z kryteriami wyszukiwania.

| Kartoteka z                                                                        | zagadnieniowa                                                                               |                                                                                                    |
|------------------------------------------------------------------------------------|---------------------------------------------------------------------------------------------|----------------------------------------------------------------------------------------------------|
| <u> </u>                                                                           |                                                                                             | Wyszukiwanie Historia                                                                                                    |
| hasło przedmiotowe dowolne 🛛 wychowawca                                            |                                                                                             |                                                                                                    |
| tytuł wydawnictwa ciągłego 🔹                                                       |                                                                                             | i V                                                                                                    |
| osoba jako hasło formalne 💌                                                        |                                                                                             |                                                                                                    |
|                                                                                    | 1/2                                                                                         |                                                                                                    |
| przed 1991<br>1991<br>1992<br>1993<br>1994<br>1995<br>1996<br>1997<br>1998<br>1999 | 2000 2010<br>2001 2011<br>2002 2012<br>2003<br>2004<br>2005<br>2006<br>2007<br>2008<br>2009 | <ul> <li>SOWA-WWW : Publiczna Biblioteka Pedagogiczna w Koninie Kantoteka zaga</li> <li>pbpkonin.pl/sowawww/sowacgi.php?typ_inex⪯=HH&amp;caller_control=c@0-qq.1&amp;Start</li> <li>wychowawca</li> <li>Wychowawca</li> <li>Wychowawca</li> <li>Wycieczki szkolne</li> <li>Wydawnictwa ciągłe</li> <li>Wygotski Lew Siemionowicz</li> <li>Wycotki Lew Siemionowicz</li> </ul> |
| słowa w wybranych indeksach<br>Słowa w indeksie "tvtuł"                            |                                                                                             | Wygotski, L.S<br>Wyaotski, Lew (1896-1934)                                                                                                    |
| 1                                                                                  |                                                                                             | 🗌 Wyjazdy za granicę                                                                                                    |
| Słową w indeksie "tytuł wydawnictwa ciągłego"                                      |                                                                                             | Wykluczenie społeczne                                                                                                    |
| nowa w indeksie "tytuł czasopisma z cytaty"                                        |                                                                                             | Wykorzystywanie seksualne                                                                                                    |
| Sigwa w indeksie "osoba jak                                                        | o hasło formalne"                                                                           | Zastosuj                                                                                                    |
| Słowa w ipłeksie "wydawca"                                                         |                                                                                             |                                                                                                    |

1. Dodatkowo można sformułować tematpoprzezkorzystaniezindeksuumieszczonego obok wyszukiwarkiIndeks należy uruchomić poprzez wejściena zielone pole ze strzałką.

Po kliknięciu na zielone pole ze strzałką, rozwija się okno.

2. Wyszukiwanie dokumentu może odbywać się również poprzez słowo z wybranego indeksu.